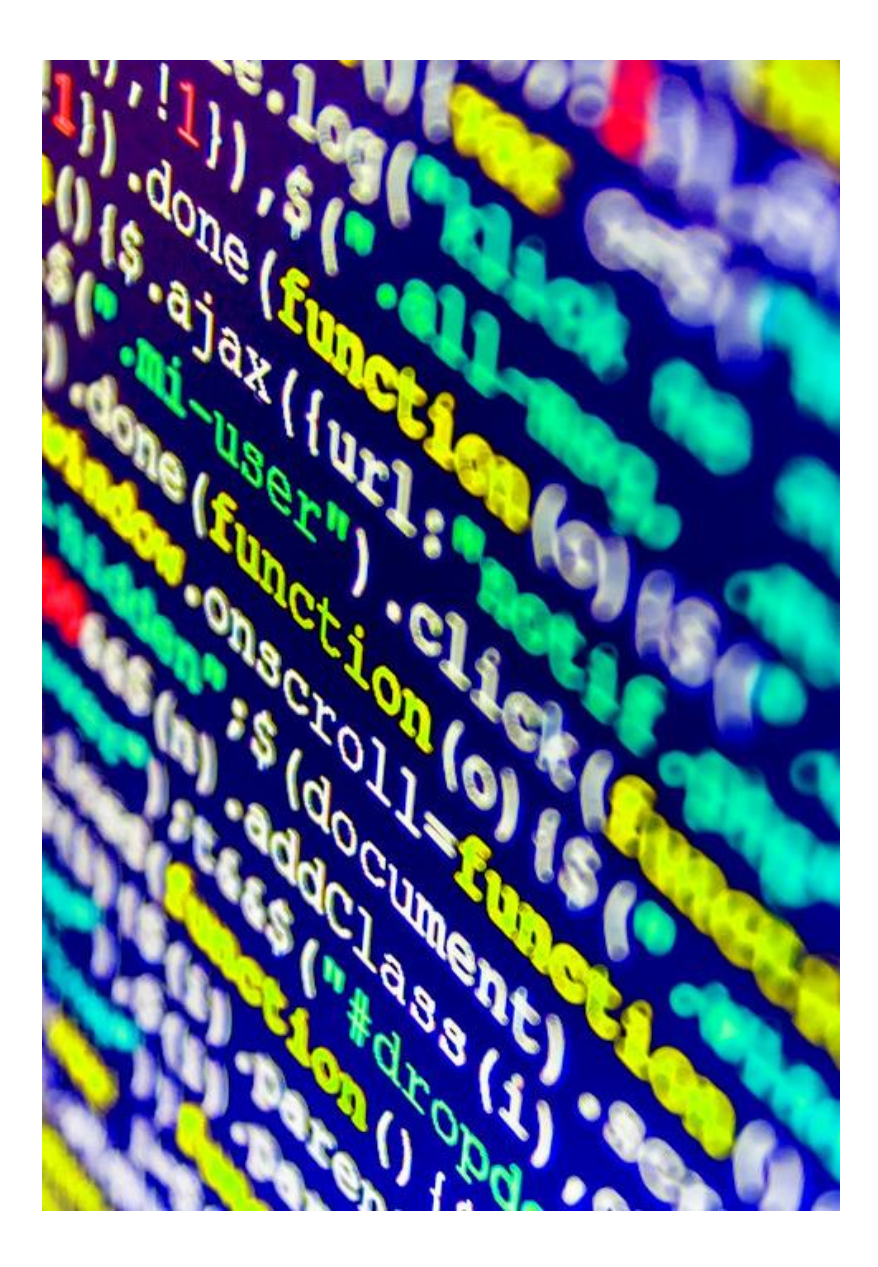

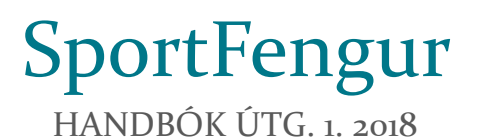

Tölvunefnd | Landssamband hestamannafélaga | 09.03.2018 Tölvudeild | Bændasamtök Íslands | 09.03.2018

# 1. Inngangur

SportFengur er mótakerfi Landssambands hestamannafélaga og er vefforrit. Kerfið er samstarfsverkefni LH og Bændasamtaka Íslands. Tölvunefnd LH er faglegur ábyrgðaraðili en tölvudeild BÍ sér um alla hugbúnaðargerð.

Í heild sinni er hugbúnaðinum ætlað að halda utan um og reikna út úrslit móta í hestaíþrótta- og gæðingakeppnum og að geyma þessar upplýsingar. SportFengur er sem fyrr segir forrit á internetinu og notendur tengjast því með vefvafra. Mótshaldarar skrá þar fyrirfram allar upplýsingar um hvert mót, þ.e. dagsetningar, staðsetningu, keppnisgreinar, keppendur (knapa og hesta), dómara, starfsmenn o.fl. SportFengur er tengdur WorldFeng og sækir upplýsingar um hross þangað. Hann hefur líka tengsl við Felix, félagakerfi ÍSÍ og sækir félagatöl hestamanna-félaganna þangað.

Þegar búið er að stofna mót og skrá inn allar upplýsingar, allir nauðsynlegir starfsmenn hafa fengið sín hlutverk í mótinu, keppendur hafa skráð sig og raðað hefur verið í rásröð í öllum greinum, getur keppni hafist samkvæmt dagskrá og dómarar skrá sig inn í mótið og gefa einkunnir. Allar niðurstöður eru geymdar í gagnagrunni og sjást niðurstöður löglegra móta einnig í WorldFeng.

Í þessu skjali er leitast við að leiðbeina notendum um notkun kerfisins alls og er efnið að verulegu leiti sett fram í þeirri röð sem eðlilegt er að vinna eftir.

# 2. Undirbúningur fyrir mót

Mikilvægt er að mótshaldarar og þeir sem sjá um tölvuvinnu móta, ætli sér góða tíma til undirbúnings fyrir mót. Það dugar alls ekki að ætla að gera allt klárt kvöldið fyrir mót. Það þarf að vera búið að undirbúa tölvu sem nota á í dómpalli, hafa tiltækar tölvur eða spjaldtölvur fyrir dómara og ritara þeirra til að slá inn einkunnir.

## 2.1. NOTENDAUMSJÓN

Öll félög hafa sinn félagsaðgang eins og áður var. Sá aðgangur hefur "félagsumsjón" fyrir það félag. Stefnan er að hætta svo að nota þessa aðganga, þannig að allir fari í framtíðinni inn á persónulegum aðgangi.

Reglan er að notandi með einhver umsjónarréttindi getur stofnað annan notanda með sömu réttindi eða minni en ekki meiri. Notandi með félagsumsjón getur þannig ekki stofnað notanda með yfirumsjón. Almennur notandi hefur hins vegar enga notendaumsjón.

Öll félög ættu að úthluta nokkrum lykilstarfsmönnum sínum notandaaðgangi með félagsumsjón í sínu félagi. Þetta eru oftast einhverjir í mótanefnd og/eða tölvunefnd félagsins. Þessir geta stofnað mót og gert allt sem þarf til að undirbúa mótin í SportFeng, sett inn starfsmenn og dómara, raðað keppendum o.s.frv. Þeir sem starfa á sjálfu mótinu þurfa hins vegar ekki þessi réttindi, þeir eru yfirleitt bara "almennir notendur" og fá sín réttindi í hverju móti fyrir sig í samræmi við starf sitt; þulur, tölvuumsjón, fótaskoðun, dýralæknir, ritari o.s.frv. Hvert félag er ábyrgt fyrir sínum notendum.

Þeir sem hafa "landsumsjón" geta búið til persónur í kerfinu. Landsumsjón hafa starfsmenn á skrifstofu LH auk sumra tölvunefndarliða. Til þess að persóna verði búin til í kerfinu þarf því að hafa samband tímanlega við einhvern með landsumsjón og hafa tiltækar nauðsynlegar upplýsingar:

- Ef um útlending er að ræða þarf heimaland/upprunaland, fæðingardag og netfang. Oftast þarf félag líka því oftast snýst þetta um að hægt sé að skrá keppanda í mót og til þess þarf að skrá félag. Það er hægt að skrá í félagið "Aðrir" ef viðkomandi er ekki í hestamannafélagi á Íslandi, það dugar til að hægt sé að skrá í mót.
- Ef um Íslending er að ræða þarf kennitölu og netfang. Oftast félag líka sbr. að ofan.

Athugið að félagsaðild sem sett er inn í SportFeng og kemur ekki frá Felix, dettur út næstu nótt við innlestur úr Felix. Þetta er alveg eins og það var í gamla SportFeng. Ef búið er að skrá einstaklinginn í mót þá tollir skráningin samt inni fyrir það mót.

#### DÓMARAUMSIÓN 2.2.

Dómarafélögin eru ábyrg fyrir því að dómarar þeirra séu með aðgang að kerfinu. Nauðsynlegt er að dómarar fari vel með sín notendanöfn og lykilorð og skrái sig inn og út úr hverju móti.

#### SPORTFENGUR 2.3.

Þegar setja skal upp mótið í SportFeng þá er farið inná vefinn <u>www.sportfengur.com</u> og

notandi skráir sig inn efst í hægra horninu með því að smella á *"innskrá"* og slær bar inn notandanafn og lykilorð. Athugið kafla 2.1. Notendaumsjón þegar farið er inn í fyrsta skipti fyrir hvert félag.

Þegar innskráning hefur tekist sér notandinn fréttir á miðju síðunnar og efst uppi er valmyndin. Sjá mynd 1.

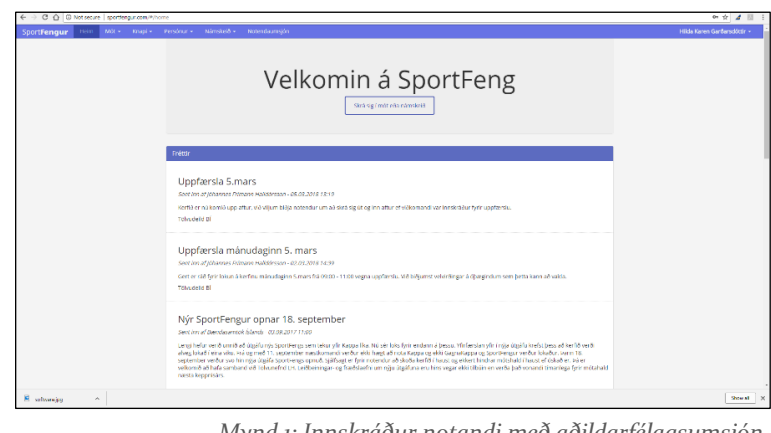

Mynd 1: Innskráður notandi með aðildarfélagsumsjón.

### 2.4. SKRÁ NÝTT MÓT

Þegar skrá á nýtt mót, er valið "*Mót"* og þar undir "*Skrá mót"*. Þegar stofna skal mótið þarf að hafa tiltækar

grunnupplýsingar, t.d. ár, félag, mótsheiti, staðsetning o.fl. (sjá mynd 2). Þegar búið er að slá inn allar upplýsingar er smellt á hnappinn "*Skrá*" fyrir neðan innsláttarreitina og þá birtist forsíða mótsins (mynd 3). Vinstra megin á skjánum kemur valmynd: Upplýsingar, keppnisgreinar, keppendur, dómarar, starfsmenn, niðustöður, mótsskýrsla, kærur, eyðublöð og skráningarkerfi. Á forsíðu mótisins eða á Upplýsingasíðunni er hægt að

breyta grunnupplýsingum

Mynd 2: Innskráður notandi skráir nýtt mót.

| SportFengur Hem Mot - Knapl -                                                                                                    | Persónur - Namskeið - Notendaumsjón                                              | Fréttir -                                                                                                    |                                                                                    | Landssamband HestamannafBaga +                                         |
|----------------------------------------------------------------------------------------------------|----------------------------------------------------------------------------------|----------------------------------------------------------------------------------------------------|------------------------------------------------------------------------------------|------------------------------------------------------------------------|
| 15                                                                                                    | S2018LM0052 Testipróttam                                                         | nót<br>E                                                                                                    |                                                                                    |                                                                        |
| Cappender     A Experiment     Separate     Separate | Upplysinger<br>Crunnupfysinger<br>Minimum<br>Kinessen<br>Samen<br>Samen<br>Samen | Dagsetningar<br>Wittgele 40 2016<br>Markage Markaning<br>Markage generations<br>Markage generations<br>Markage generations<br>Markaninger Gtt | Tengliðir<br>Aðstrig urbritt<br>Kinnskafur í H<br>Sinnskafur í H<br>Sinnskafur í H | Constant<br>Annað<br>Pergrams fra<br>Benca 3<br>Angement repractorent. |

með því að smella á bláa happinn "Breyta móti".

#### Mynd 3: Innskráður notandi hefur stofnað nýtt mót.

#### 2.4.1 Keppnisgreinar

Næsta síða í valmyndinni er *Keppnisgreinar* og þar eru keppnisgreinar mótsins skráðar. Velja skal keppnisgrein, flokk, fjölda í A-, B- og C-úrslit, fjöldi keppenda á velli, grein

lögleg/ólögleg (vallarstærð, dómarafjöldi o.fl.), skráningargjald og hámarksfjöldi. Lengst til hægri aftan við hverja keppnisgrein er blár takki sem ýta má á til að breyta/eyða greininni og sjá lista yfir keppendur og dómara. Sjá mynd 4.

| SportFengur Heim Mot            | <ul> <li>Krapi - Perstnur -</li> </ul> | Namskeið - Notendaumsjón Fré            | stir •                    |                  |                    |                 |               |            |                       |         | Landssambe | nd Hestam | annafélaga |
|---------------------------------|----------------------------------------|-----------------------------------------|---------------------------|------------------|--------------------|-----------------|---------------|------------|-----------------------|---------|------------|-----------|------------|
|                                 | IS2018L                                | M0052 Testipróttamó                     |                           |                  |                    |                 |               |            |                       |         |            |           |            |
|                                 | Erikanaskolmig Pótel                   | lohin Djamire Duke Linet abortidar      |                           |                  |                    |                 |               |            |                       |         |            |           |            |
| O Uppijsingar                   | Nýskrá –                               |                                         |                           |                  |                    |                 |               |            |                       |         |            |           |            |
|                                 | Pjölci keppnisgre                      | ina: 4                                  |                           |                  |                    |                 |               |            |                       |         |            |           |            |
| W Koppendur                     | e Keppnbigr.                           | Rakkur                                  | Fj. keppenda              | R. LA Grst.      | R. Ordest          | PJ. / C-Grsl.   | FJ. á vell    | B.(mills   | R, á velt í mille.    | Stata   | Hámarkst). | Gjald     |            |
| A Dámarar                       | 1 Tolt T1                              | Opinn flokker - Meistaraflokkur         |                           | 6                | 5                  |                 |               |            |                       | Logiegt | 20         | 3.900     | -          |
| & Starfamenn                    | 2 Tolt 11                              | Ungmennafickkur                         |                           | 6                | 5                  |                 |               |            |                       | Logical | 20         | 3,900     | =-         |
| <ul> <li>Mideettider</li> </ul> | 3 TOP 11                               | ungingafisikiur                         |                           | 6                | 5                  |                 |               |            |                       | regeg   | 20         | 3000      | -          |
| 1                               | 4 TOP T1                               | Barnafickkur                            |                           | 6                | 5                  |                 |               |            |                       | Ligog   | 20         | 3,500     | -          |
| Metsograp                       |                                        |                                         |                           |                  |                    |                 |               |            |                       |         |            |           |            |
| 6 Kenar                         |                                        |                                         |                           |                  |                    |                 |               |            |                       |         |            |           |            |
| # Eyőciblőő                     |                                        |                                         |                           |                  |                    |                 |               |            |                       |         |            |           |            |
| 💓 Skräningakorfi                |                                        |                                         |                           |                  |                    |                 |               |            |                       |         |            |           |            |
|                                 |                                        |                                         |                           |                  |                    |                 |               |            |                       |         |            |           |            |
|                                 |                                        |                                         |                           |                  |                    |                 |               |            |                       |         |            |           |            |
|                                 | sportnergar                            | © 2018   candisambund hestamannafillaga | ) (próttamelisteðerna í t | augardal   104 M | glopulk   telt #25 | 514-4000   Fait | 1054 514 4031 | hading had | historia ( threatarca |         |            |           |            |
|                                 |                                        |                                         |                           |                  |                    |                 |               |            |                       |         |            |           |            |
|                                 |                                        |                                         |                           |                  |                    |                 |               |            |                       |         |            |           |            |
|                                 |                                        |                                         |                           |                  |                    |                 |               |            |                       |         |            |           |            |

Mynd 4: Hér hafa keppnisgreinar verið stofnaðar.

# 2.4.2 Keppendur

Síðan Keppendur sýnir lista yfir alla keppendur í mótinu. Þarna er hægt að smella á

dálkaheitin (knapi, aðildarfélag, hross o.s.frv.) til að raða eftir þeim dálki. Á þessari síðu er einnig hægt að nýskrá knapa inn, s.s. skrá hann í mótið og einnig að velja keppnisgrein og fá lista yfir keppendur í þeirri grein. Í dálkinum *Aðgerðir* (lengst til hægri) er blár hnappur og þar er hægt að

| Sport <b>Fengur</b> Heim Mo | X + Knapl + Personur + Namskel 8 + 1 | kolendaurrajon Fréttir -            |                  |                              |                 |           | Landssamband H | estamannati |
|-----------------------------|--------------------------------------|-------------------------------------|------------------|------------------------------|-----------------|-----------|----------------|-------------|
|                             | IS2018FAK019                         | leistaradeild Lífland<br>wr]umummr] | ls og æskunnar - | Fjórgangur                   |                 |           |                |             |
| 0 Uppiysingsr               | Nýskrá keppersta                     |                                     |                  |                              |                 |           |                |             |
| A Keppnisgreinar            | All the pendur Deppendure, ke        | ppnbgreinum                         |                  |                              |                 |           |                |             |
| 📽 Keppendur                 | Krapi                                | Abidafiliag Knapa                   | Hross            | Litur                        | Abidefélag Eig. | Varaknapi | Varahestur     | Aðgerðir    |
| A Dâmorar                   | Agatha Elih Steinporsdattir          | Felcur                              | braður           | Faudur/mill- ebsott          | Föltur          |           |                | =           |
| & Starfumenn                | Agrees Sjofn Reynisdóttir            | Filter                              | As .             | tránstvó-eirítt.             | Filter          |           |                |             |
| ↑ Niðurstöður               | Anita Ridri: Ridrigulasdottin        | Borgfinkingo                        | Hittpp           | Gráv/brósin skjött           | Borgfröings     |           |                | -           |
| Matsskýrsla                 | Amar Máni Sigurjónsson               | Rékur                               | Arbur            | Gran/Spekkur einite          | Filtur          |           |                |             |
| 6 Kenr                      | Andis Oldfsontin                     | Clobur                              | Vmur             | jarpurimiti- civitz          | Hordur          |           |                |             |
| # Eyoubbo                   | Aron Emir Regnarsson                 | Smirt                               | VBI              | Jarpunhauð einlitt           | Filtur          |           |                |             |
| 🕱 Skráningskorfi            | Anna Estyr Patersan                  | filler -                            | Alam             | Brühnendli- einim            | f dise          |           |                |             |
|                             | Aadis Agla Brynjölfsdottin           | 598                                 | LP               | Dronn/mill-chilts            | 505             |           |                | -           |
|                             | Henedikt útafsson                    | mana                                | riship           | vinddturgjerp-einitt glófest | siles:          |           |                |             |
|                             | Bergey Cunnersdöttin                 | Mani                                | Svamler          | Brönnidőkk/sz. stjórnatt     | Mani            |           |                | ==          |
|                             | Uma Hipple Steinersditte             | Siti                                | Kalskeggar       | tránstuli-eitítt             | 508             |           |                |             |
|                             | Elin Hordis Paladóttir               | Siciphir                            | Opera            | Elekur III. stjórnórt        | Sleipnir        |           |                | -           |
|                             | Cygló Hidur Ásgeirsdóttir            | Filter                              | Segr             | Drümmelokik/se. stjórmitt.   | Filtur          |           |                |             |
|                             | Glödis Ibán Sigunáardóttár           | Siciprir                            | Glassie          | Faudur/mill+ cinite          | yatar           |           |                |             |
|                             | Gpåa Sveinbjörg Kristinsdöttir       | Sleipnir                            | Scalmold         | Dekuvili stjornot            | Sleipnir        |           |                |             |
|                             | Hafþór Hreiðar Birgisson             | Sprettur                            | vilincy          | Brünnmill- sjörndst          | Sprettur        |           |                |             |
|                             | Haukur Ingi Haukson                  | Sprettur                            | Dardi            | Reudur/mill_einitt           | Félicar         |           |                |             |
|                             | and the second of the second         | ( the s                             | Comment          | induced of the               | 1.000           |           |                |             |

Mynd 5: Hér má sjá lista yfir keppendur.

Mynd 6: Hér er verið að nýskrá dómara í mót.

breyta keppanda (keppnisgrein, hestur, o.fl) og einnig eyða honum úr greininni.

### 2.4.3 Dómarar

Á dómarasíðunni eru dómarar skráði inn í mótið. Smellt er á bláa hnappinn *Nýskrá* og þá

kemur upp gluggi þar sem velja þarf nafn/kennitölu dómara, keppnisgrein og dómsæti. Athugið að alltaf þarf að velja einn yfirdómara. Sjá mynd 6. Athugið að dómarar þurfa að hafa sitt notendanafn og

Interface

Interface

Interface

Interface

Interface

Interface

Interface

Interface

Interface

Interface

Interface

Interface

Interface

Interface

Interface

Interface

Interface

Interface

Interface

Interface

Interface

Interface

</tr

lykilorð sem þeir nota til að skrá sig inn og gefa keppendum einkunnir.

Þegar dómari mætir á mótsstað þarf hann eða ritari hans að skrá sig inn í gegnum vefsíðuna Sportfengur.com.

- Dómari smellir á *Innskrá* efst í hægra horninu og skráir sig inn með notendanafni og lykilorði og smellir næst á nafnið sitt og velur þar *Síðan mín* efst í hægra horninu.
- 2. Dómari velur rétt mót undir *Mót sem dómari,* smellir á appelsínugula hnappinn lengst til hægri til að velja keppnisgrein og smellir á rétta grein. Dómari athugar hvort dómsæti o.fl. sé rétt skráð.
- 3. Dómari skráir einkunnir. Mynd 7.

Nokkur atriði við einkunnagjöf:

- Best er að slá inn 55 fyrir 5,5, 60 fyrir 6,0 og 100 fyrir 10,0.
- Enter hnappur færir bendil úr einkunnareit í næsta einkunnareit en Tab hnappur færir bendil í næsta reit (t.d. úr

| rieni / sider nin / kepynogrener / Doman                                                         |                                   |                                          |                              |         |      |
|--------------------------------------------------------------------------------------------------|-----------------------------------|------------------------------------------|------------------------------|---------|------|
| 2018LM0552 - Testiþróttamót / Tólt T1 / Opinn flok<br>Usplönner -                                | kur - Melstaraflokkur / Forkeppni | shirovani k<br>Pilita kanon kashanaditir |                              |         |      |
| Hægt tölt / Holl 1                                                                               |                                   |                                          |                              |         |      |
| rida Karen Garðarsöttir, Þór frá Húfu í Landeyjum Brünnimill-<br>childt 17v Utur                 | Cirkum                            | Attupeend                                |                              | Spjalda |      |
| Tölt með hraðamun / Holl 1                                                                       |                                   |                                          |                              |         |      |
| riida Karen Garbarscittir, ede fel túfu í Landeyjum Brúnnemill-<br>Initti 17v <mark>Litur</mark> | Enkunn                            | Athugstend                               |                              | Spjatta |      |
| Greitt tölt / Holl 1                                                                             |                                   |                                          |                              |         |      |
| Tida Karen Garðarsötttir, Þór frá Þúfu í Landegjum Onlim/mill-<br>islitt 177 <u>Tínur</u>        | linkunn                           | Athugatend                               |                              | Scielde |      |
| Sirà etri                                                                                        | kunnir holisins                   |                                          | Stattesta einkunnin holisins |         |      |
| ppand Arkgo<br>Hida Karen Garbarsdittir, Hir fril Hifu Landeyjum                                 | send                              |                                          | Sgald                        | Vista   | Eyőa |
|                                                                                                  |                                   | Davra Dava 1 Maera Silarra               |                              |         |      |

einkunnareit í athugasemdareit).

Mynd 7: Hér er dómari tilbúinn að skrá inn einkunnir.

- Smellið sem oftast á græna hnappinn skrá einkunnir hollsins, gjarnan eftir hverja einkunn. Þá vistast þær einkunnir sem búið er að slá inn. Hægt er að breyta einkunnum þó að búið sé að skrá þær.
- Þegar allar einkunnir eru komnar í hollinu, þarf að smella á appelsínugula hnappinn og staðfesta einkunnir hollsins. Eftir það getur dómari/ritari ekki sjálfur breytt einkunn. Komi villa í ljós eftir að búið er að staðfesta, þarf að hafa samband í dómpall og þar er villan leiðrétt og lesið upp að einkunn hafi verið leiðrétt.
- Ef keppandi fær ekki enkunn sláið þá inn -1 í reitinn, ekki skilija hann eftir auðan. Skráið gjarnan skýringu.
- Til að gefa gult spjald er smell á *Spjalda* við einkunn. **Skrifa athugasemd í reitinn**!
- Til að gefa rautt spjald er smellt á *Spjalda* við keppandann fyrir neðan hnappana.

#### 2.4.4 Starfsmenn

Til þess að hægt sé að nálgast upplýsingar mótsins og slá inn einkunnir o.s.frv., þarf **að minnsta kosti** að skrá inn starfsmenn með hlutverkin **ritari**, **tölvuvinnsla** og **þulur**.

#### 2.4.4.1 Tölvuvinnsla = ritari í dómpalli

- 1. Tölvuumsjónarmaður smellir á *Innskrá* í hægra horninu efst og skráir sig inn og fer beint í *Síðan mín* með því að smella á nafnið sitt efst í hægra horninu.
- 2. Velur rétt mót undir **Mót sem tölvuvinnsla**.
- 3. Smellir á appelsínugula hnappinn lengst til hægri til að velja keppnisgrein og smellir á rétta grein.

Til að fylgjast með einkunnagjöf dómara getur þurft að endurhlaða síður, t.d. með því að færa sig á milli dómsæta.

Tölvuumsjónarmaður getu breytt einkunn dómara þó hún sé staðfest en það getur dómarinn ekki gert sjálfur.

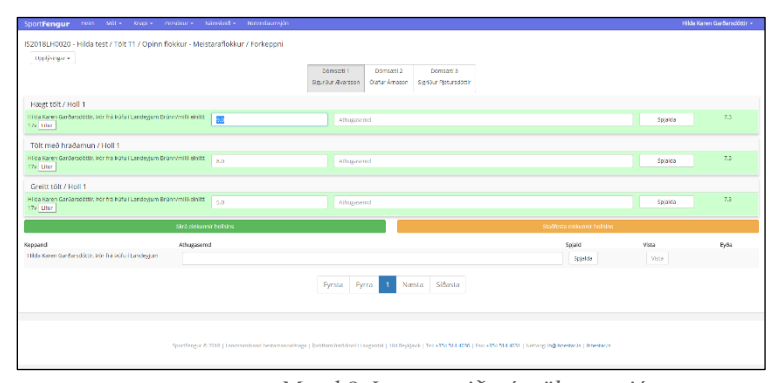

Mynd 8: Þetta er viðmót tölvuumsjónarmanns.

Uppgötvi dómari villu í eikunnagjöf sinni

eftir að hann hefur staðfest, þarf hann að hafa samband við dómpall og tilkynna það. Tölvuumsjónarmaður getur þá leiðrétt einkunnina og þulur getur tilkynnt um leiðréttinguna. Sjá mynd 8.

- 1. Tölvuumsjónarmaður passar að réttur dómari/dómsæti sé valið, smellir í þann reit sem á að leiðrétta einkunn í og slær inn rétta einkunn.
- 2. Smellir svo á græna hnappinn til að skrá.

#### 2.4.4.2 Þulur

- 1. Þulur smellir á *Innskrá* í hægra horninu efst og skráir sig inn og fer beint í *Síðan mín* með því að smella á nafnið sitt efst í hægra horninu.
- 2. Velur rétt mót undir **Mót sem þulur.**
- 3. Smellir á appelsínugula hnappinn lengst til hægri til að velja keppnisgrein og smellir á þá grein sem er að hefjast.
- 4. Smellir á **Byrja** hnappinn til þess að síðan endurhlaðist á 2 sek. fresti.

Mikilvæg atriði fyrir þul:

- Þegar einkunnir litast grænar eru þær staðfestar frá dómara.
- Ef spjöld eru gefin kemur það fram á þularskjá.

| 2 sehisthar |       | * Byrta                            |          |          |          |          |          |            | Endurhia |
|-------------|-------|------------------------------------|----------|----------|----------|----------|----------|------------|----------|
|             |       |                                    | dümari 1 | dömari 2 | domari 3 | dómari 4 | dómari S |            |          |
| allarnır. 0 | hol + | Keppandi                           | Eink.    | Enk      | 8 sk.    | Enk      | Enk.     | Meðaleink. | Seti 0   |
|             | 1     | Otatur Appeirsson / Freyja         | 6.10     | 6.60     | 0.10     | 6.00     | 6.10     | 6.27       | 2        |
|             | 1     | jon Pal Sveinsson / Penni          | 6.40     | 6.40     | 0.10     | 6.20     | 6.40     | 6.33       | 2        |
|             | 1     | Hretna Maria Omarpdöttir / Hratna  | 5.60     | 6.20     | 5.60     | 5.10     | 5.90     | 5.70       | 9        |
|             | 2     | Ragnheiður Samúelsdöttir / Eyjarðs | 5.90     | 9.70     | 5.90     | 6.10     | 5.90     | 5.60       | 0        |
|             | 2     | Daniel Gumarsson / Magni           | 5.60     | 5.50     | 4.30     | 6.10     | 6.10     | 5.67       | 7        |
|             | 2     | G. Snorri Olason / Rosi            | 5,40     | 5.40     | 5.20     | 5.00     | 5.40     | 5.40       | 11       |
|             | 2     | Amar Bjarnason / Hvinur            | 5,40     | 5.60     | 5.90     | 5.20     | 5.10     | 5.27       | 12       |
|             | 3     | Stella Schwig Palmersdöttir / Eva  | 6.90     | 5.90     | 5.90     | 5.90     | 6.20     | 5.90       | 6        |
|             | 3     | Henna Johanna Birth / Gormur       | 6.40     | 6.90     | 6.20     | 6.60     | 6.60     | 6.53       | 1        |
| 0           | 4     | Htynur Palsson / Drottning         | 6.10     | 6.00     | 6.00     | 6.50     | 5.90     | 6.09       | 5        |
| 1           | 4     | Agnos Hokis Amadottir / Hrynur     | 6.80     | 5.60     | 5.90     | 6.40     | 6.10     | 6.10       | 4        |
| 2           | 4     | Þorvarður Friðbjörnsson / Kvelkur  | 5.40     | 5.50     | 5.90     | 5.10     | 5.70     | 5.38       | 12       |
| 3           | 5     | Sveine Ragnarssen / Stjami         | 0.00     | 0.00     | 0.90     | 0.00     | 0.00     |            | 14       |
| 4           | 5     | Hrofna María Ómarsósttir / Hijómar | 5.60     | 5.60     | 5.90     | 5.60     | 5.60     | 5.60       | 10       |

• Lifandi niðurstöður er að finna með grænum stöfum á svörtum bakgrunni efst á síðunni, sjá mynd 10. Þessa mynd

mætti setja upp á sérstakan skjá fyrir keppendur/gesti móta til að fylgjast með niðurstöðum á (mynd 11).

SportFengur Einkunnaskráning Fótaskoðun Dýralæknir Þulur Llfandi niðurstöður

Mynd 10: Þarna finnur þulur lifandi niðurstöður.

Mynd 9: Þetta er aðalviðmót þular.

| Sport             | Fengur nein                                |                             | vrsinur + — Ninskriff + | Natendaumsjón                   |          |                                       |                                        |               |          |               | Hilda Karen Gerðersdóttir + |
|-------------------|--------------------------------------------|-----------------------------|-------------------------|---------------------------------|----------|---------------------------------------|----------------------------------------|---------------|----------|---------------|-----------------------------|
| Hein              | / Sibminin / Rep                           | présgreiner / Lifardi niður | cotur                   |                                 |          |                                       |                                        |               |          |               |                             |
|                   |                                            |                             |                         |                                 |          |                                       |                                        |               |          |               |                             |
| \$201;            | (FAK090 - Reykja                           | wikurmeistaramot / F        | mingangur F2 / Opinn    | flokkur - 1. flokkur / Forkeppn |          |                                       |                                        |               |          |               | Lances                      |
| 2 5680            | ingn.+ skila                               |                             |                         |                                 |          |                                       |                                        |               |          |               | Biogradia 2 Scrasterin-     |
| Set.              | Valarnämer                                 | Knapi                       |                         | Hross                           | Dómari 1 | Démari 2                              | Dómari 3                               | Dômari 4      | Dómari 5 | Meðaleinisann | Stabe                       |
| 1                 | ,                                          | Henna Johanna :             | aren                    | Gorman                          | 6.40     | 6.50                                  | 6.20                                   | 6.60          | 6.00     | 6.53          | Ausit                       |
| 2                 | -                                          | jon Pal Svensso             |                         | Penti                           | 6.40     | 6.43                                  | 6.10                                   | 6.20          | 6.40     | 6.33          | AUSIE                       |
| 3                 |                                            | Clarur Aggersso             |                         | Freija                          | 6.10     | 6.00                                  | 6.10                                   | 6.60          | 6.10     | 6.27          | AUSIE                       |
| -                 |                                            | Apples Head Am              | 20007                   | High G                          | 0.00     | 5.00                                  | 0.00                                   | 0.40          | 0.10     | 6.10          | Auton                       |
| 2                 |                                            | Anyour Pacacol              |                         | breaking                        | 0.10     | 6.00                                  | 0.00                                   | 0.00          | 5.50     | 6.03          | 1.1.00                      |
| •                 |                                            | Date School (               | narscottr               | EN Chinasi di                   | 1.00     | 5.50                                  | 2.30                                   | 3.50          | 7.610    | 5.00          | Xunn                        |
|                   | -                                          | Dambal k of an              |                         | Mynd 1                          | 1: Svo   | na bi                                 | rtäst                                  | liflan        | di nič   | Jurstö        | ður á ski                   |
| 2                 | 3                                          | Hroma Maria Or              | andittir                | Histor                          | 5.50     | 6.20                                  | 5.60                                   | 5.10          | 5:00     | 5.70          | , , ,                       |
| 10                | 14                                         | Hroma Moria Or              | andittir                | Hjømar                          | 5.50     | 5.60                                  | 5.30                                   | 5.60          | 5.60     | 5.60          |                             |
| 11                | 6                                          | G. Shorri Ólason            |                         | Поsi                            | 5.40     | 5.40                                  | 5.20                                   | 5.80          | 5.40     | 5.40          |                             |
| 12                | 12                                         | Porvariour Friday           | amssan                  | Kypikur                         | 5.40     | 5.50                                  | 5.00                                   | 5.10          | 5.70     | 5.23          |                             |
| 1.8               | 7                                          | Arnor Bjarnosco             |                         | Hylmur                          | \$.40    | 5.60                                  | 5.10                                   | 5.30          | 510      | 5.27          |                             |
| 14                | 18                                         | Surios Obenorio             | -                       | 9 and                           | 0.00     | 8.09                                  | 0.00                                   | 2.02          | 0.00     |               |                             |
| listur:           | Freyja fra Vöðlum - 3                      | 52216000068173              |                         |                                 |          | HeaturtPonni tra                      | Eystra-Fróðholti - 35                  | 2098100013882 |          |               | a                           |
| kelfar:           | on a reperson                              |                             | Fildfac                 |                                 |          | Skeitur:                              |                                        |               | Folder   |               |                             |
| oiner:            |                                            |                             | Abdus                   |                                 |          | Boknart                               |                                        |               | Abitar   |               |                             |
| lifac             |                                            |                             | Ahs.                    |                                 |          | Hilfac                                |                                        |               | Aths.    |               |                             |
| A8:               |                                            |                             | Stöðst                  | Stodist Fel                     |          | MB:                                   |                                        |               | Stöðst   |               |                             |
| oarkac            |                                            |                             |                         |                                 |          | Averkar:                              |                                        |               |          |               |                             |
| v3hi              |                                            |                             |                         |                                 |          |                                       |                                        |               |          |               |                             |
| Hostur:<br>Knepi: | Hratna trá Áltholum<br>Hrefna Mielia Órnen | 952296600066943<br>0000     |                         | 22                              |          | HesturtEglants fr<br>Knapi: Regularit | s Borg - SS60000021<br>Ar Nemárkelőt é | 49320         |          |               | a.                          |
| kelfør:           |                                            |                             | Fhotus                  |                                 |          | Skeltur:                              |                                        |               | Fhéfer   |               |                             |
| otner:            |                                            |                             | A-hóñur:                |                                 |          | Botnarc                               |                                        |               | Abdar    |               |                             |
| lifar:            |                                            |                             | Aths.                   |                                 |          | Hifat                                 |                                        |               | Attris.  |               |                             |
| MH:               |                                            |                             | Stöfet                  |                                 |          | M8:                                   |                                        |               | Stöðst   |               |                             |
| iverlar.          |                                            |                             |                         |                                 |          | horize                                |                                        |               |          |               |                             |
|                   |                                            |                             |                         |                                 |          |                                       |                                        |               |          |               |                             |

#### 2.4.4.3 Fótaskoðun

Aðalsíða fótaskoðunar er á svarta bakgrunninum. Þegar hann hefur smellt á grænu stafina, kemur síða með öllum keppnisgreinum mótsins. Þar er valin rétt grein og þá koma upp keppendurnir í greininni. Með því að smella á *Breyta* hnappinn fyrir aftan nafn

Mynd 12: Viðmót fótaskoðunarmanna.

hests og knapa, getur fótaskoðunarmaður

slegið inn allar nauðsynlegar/umbeðnar upplýsingar og einnig hvort hrossið og búnaðurinn stóðst skoðun eða féll. Að lokum er smellt á græna hnappin *Skrá* til að vista upplýsingarnar. Sjá mynd 12.

#### 2.4.4.4 Dýralæknir

Aðalsíða dýralæknis mótsins er á svarta bakgrunninum. Þegar hann hefur smellt á grænu

stafina, kemur síða með öllum keppnisgreinum mótsins. Þar er valin rétt grein og þá koma upp keppendurnir í greininni. Með því að smella á *Breyta* hnappinn fyrir aftan nafn hests og knapa, getur dýralæknir slegið inn allar nauðsynlegar/umbeðnar

| Southengur                                      | Heim Mil - Kassi - Pervirus -           | Norskeit - 1     | etendarm in                |                                                                                 |          | Hide Keren Gerőeredőttir + |
|-------------------------------------------------|-----------------------------------------|------------------|----------------------------|---------------------------------------------------------------------------------|----------|----------------------------|
| Heim / Shermin /                                | Service Private Arts                    |                  |                            |                                                                                 |          |                            |
|                                                 |                                         |                  |                            |                                                                                 |          |                            |
| 152017FAK090 - Re                               | eykjavíkurmeistaramót / Firningangur    | F2 / Opinn flokk | ur - 1. Bokkur / Forkeppni |                                                                                 |          |                            |
| Hestur:Freyja frá Vol<br>Knepi: Olafur Ásgeir   | 8 um - 35220600068178<br>3900           |                  |                            | HestarsPorni fra Eystra-Fraðhold - 352058100015032<br>Ringel jón Páll Sveinsson |          | α                          |
| Fætur                                           |                                         | Mannur           |                            | Fælur                                                                           | Munnur   |                            |
| Alm:                                            |                                         | P2:              |                            | Am:                                                                             | P2:      |                            |
| f.kjúkut:                                       |                                         | P3:              |                            | Ophat                                                                           | P3:      |                            |
| f. sinask:                                      |                                         | Kibein           |                            | f. sinasic                                                                      | Kbein    |                            |
| Agrip:                                          |                                         | Manevic          |                            | Agtp:                                                                           | Muntelic |                            |
| Heltz                                           |                                         | Annað:           |                            | Helt:                                                                           | Anneb    |                            |
| Annað:                                          |                                         | Stolet           | Stobast FB1                | Annalt                                                                          | Stobst:  |                            |
|                                                 |                                         |                  |                            |                                                                                 |          |                            |
| ★3104                                           |                                         |                  |                            |                                                                                 |          |                            |
| Hesturd Itafria Ità Al<br>Knapi: Hirotria Moria | holum - 35225060006913<br>i Omarsebitir |                  | 8                          | Hestarttyjanis frá borg - 55000002148320<br>Knapic Roginicióur Somöcisdótín     |          | Ø                          |
| Fatur                                           |                                         | Munnur           |                            | Fattur                                                                          | Munnur   |                            |
| Alm.:                                           |                                         | P2:              |                            | Am:                                                                             | F2:      |                            |
| f. kjúlout                                      |                                         | P3:              |                            | Opilat                                                                          | P3:      |                            |
| f. sinask:                                      |                                         | K.beirc          |                            | f. sinasic                                                                      | K bein:  |                            |
| Agrica                                          |                                         | Maneviic         |                            | Ágtp.                                                                           | Munuk    |                            |

Mynd 13: Viðmót dýralækna.

upplýsingar og einnig hvort hrossið og búnaðurinn stóðst skoðun eða féll. Að lokum er smellt á græna hnappin *Skrá* til að vista upplýsingarnar. Sjá mynd 13.

#### 2.4.5 Niðurstöður

Á þessari síðu er hægt að fá niðurstöður úr öllum mótum sem lokið er, eða í það minnsta

þeim greinum sem lokið er. Velja þarf þá **tegund skýrslu** sem óskað er í fellilistanum (sjá mynd 14).

Þegar skýrslutegund hefur verið valin er smellt á *Sækja skrá* og þá verður til pdf skjal sem finna má í *downloads* möppunni á tölvunni.

| SportFengur Heim Mit + K                                                                                                    | napi - Persinar - Námskeið - Natendamsyin                                                                                                    |                                                                                                    | Hilde Karen Garðarsdóttir + |
|----------------------------------------------------------------------------------------------------|----------------------------------------------------------------------------------------------------|----------------------------------------------------------------------------------------------------|-----------------------------|
|                                                                                                    | IS2017FAK090 Reykjavíkur<br>Inservereteg (Meester) Spreare (Net ) dest ster                                                                                                    |                                                                                                    |                             |
| Cospital spar     A separategetar     A separategetar     A separategetar     A constant     Sorature     Sorature     A constant     Sorature     A constant     A constant     A co | Schlehert<br>Holl Ansongen<br>Holl Special<br>Holl Schlehert<br>Holl Schlehert<br>Holl S | Awards P.4.                                                                                                    |                             |
|                                                                                                    | SportDergor © 2018   Landowerband herbanaries                                                                                                    | Nega [ ]enteenheid/well Lagendel [ 2019/s/j.coli [ 2019554 (202 ] Fes (201954 (202 ] Hellerg: https://doi.org/https://doi.org/https |                             |
|                                                                                                    |                                                                                                    |                                                                                                    |                             |

Mynd 14: Skýrslutegund valin.

## 2.4.6 Mótsskýrsla

Þessi síða er frekar einföld. Þarna koma fram allar grunnupplýsingar um mótið s.s.

staðsetning, dagsetning, starfsmenn og hlutverk, dómarar, keppnisgreinar, áminningar/spjöld, kærur og skýrslur

framkvæmdanefndar og yfirdómnefndar. Hægt er að slá skýrslurnar beint inn og smella á *Vista skýrslur* hnappinn. Að því loknu

getur mótsstjóri, yfirdómari, formaður

| spotte-ogut.com/0/httmament/new/5620 |                               |                        |                       |                             | x 🖌 🛙 |
|--------------------------------------|-------------------------------|------------------------|-----------------------|-----------------------------|-------|
|                                      | tell (1                       |                        | Bernaficklear         |                             |       |
|                                      | Hogenger #1                   |                        | Ungmermallokkar       |                             |       |
|                                      | Hogenger #1                   |                        | Unglingsflokkur       |                             |       |
|                                      | Hogenger #1                   |                        | DamaTokkur            |                             |       |
|                                      | Riningangur F1                |                        | Ungmermaflokkur       |                             |       |
|                                      | Rimmgangur F1                 |                        | Unglingeflokkur       |                             |       |
| Aminningar:                          | Kriep                         | Keppnisgrein           | Dámseti               | athagasend                  |       |
| Kanat                                | Kaerand:                      | Kent dags:             | Kara:                 | Orskurður:                  |       |
|                                      |                               |                        |                       |                             |       |
| Statt skýrsla og                     | athugasendir framkvændarefnde | Ŧ                      |                       |                             |       |
| stor.                                |                               |                        |                       |                             |       |
|                                      |                               |                        |                       |                             |       |
| Stutt skýmla ag                      | athugasemür yfrdármefnáar     |                        |                       |                             |       |
| Celkvel.                             |                               |                        |                       |                             |       |
|                                      |                               |                        |                       |                             |       |
|                                      |                               |                        |                       |                             |       |
| Vista skýrslur                       |                               |                        |                       |                             |       |
|                                      | rmanes franiowendapeindar     | Stablenting mótestjóra | Stablesting yfrdâmara | Stablesting failts a lesapa |       |
| Stablesting fr                       |                               |                        |                       |                             |       |
| StaMesting f                         |                               | Stadfest               | Stabfest              | STROKEST                    |       |

Mynd 15: Neðri hluti mótsskýrslu.

framkvæmdanefndar og fulltrúi knapa staðfest skýrslurnar og mótsskýrsluna í heild, með því að smella á viðeigandi hnappa neðst á síðunni, sem verða grænir þegar staðfestingu er lokið. Þá birtist hnappur neðst sem heitir *Loka skýrslu, staðfesta* og hann verður grænn þegar skýrslan hefur verið staðfest. Ef hnapparnir eru tregir til að birtast, endurhlaðið síðuna (refresh) eða farið fram og til baka í valmyndinni (smellið á eyðublöð og svo aftur á mótsskýrsla). Sjá mynd 15.

#### 2.4.7 Kærur

Kæruhlutinn er eins og mótsskýrslan, fremur einfaldur í notkun. Þegar smellt er á *Kærur* í valmyndinni vinstra megin, þá kemur gluggi þar sem slá þarf inn nauðsynlegar upplýsingar um kæruna, þ.e. nafn kæranda, dagsetning, kæran (efni hennar) og

| O O O Not seare i spottergizz | nn/9/tournament/new/08881       |            |                                         |                                                                                   | Ŕ 🖌   |
|-------------------------------|---------------------------------|------------|-----------------------------------------|-----------------------------------------------------------------------------------|-------|
|                               | Distances (Installan) Distances |            |                                         |                                                                                   |       |
| uniyungar                     |                                 |            |                                         |                                                                                   |       |
| Kepanisgreinar                | Skra kenu                       |            |                                         |                                                                                   |       |
| Keppendur                     |                                 | Namenda:   | heren tala                              |                                                                                   |       |
| Domaran                       |                                 | Daesetniae |                                         |                                                                                   |       |
| Starformerin                  |                                 | d5-mm-32   | 335 m                                   |                                                                                   |       |
| Nðurslaður                    |                                 | Kenic      |                                         |                                                                                   |       |
| Miteokjesta                   |                                 |            |                                         |                                                                                   |       |
| Kanir                         |                                 |            |                                         |                                                                                   |       |
| Eydebica                      |                                 |            |                                         |                                                                                   |       |
| Skräningakerti                |                                 |            |                                         |                                                                                   |       |
|                               |                                 |            |                                         |                                                                                   |       |
|                               |                                 | Orskunture |                                         |                                                                                   |       |
|                               |                                 |            |                                         |                                                                                   |       |
|                               |                                 |            |                                         |                                                                                   |       |
|                               |                                 |            |                                         |                                                                                   |       |
|                               |                                 |            |                                         |                                                                                   |       |
|                               |                                 |            |                                         |                                                                                   |       |
|                               |                                 |            |                                         |                                                                                   |       |
|                               |                                 | 992.5      |                                         |                                                                                   |       |
|                               |                                 |            |                                         |                                                                                   |       |
|                               | Kenandi                         | Kert dags  | Kana                                    | Ürskunder                                                                         |       |
|                               | Hilda Karen Gardaradottir       | 12.03-2018 | Eg kært framkværnd TI i ungmennaffolkk. | Yfirdôm toftid for vol yfir målið og komst að þeirri niðurstöður að vísa málinu f | 1 🛛 🗖 |

úrskurður og að lokum smellt á hnappinn *Vista*. Í lista neðst á síðunni birtast svo Mynd 16: Neðst á síðunni má sjá eina skráða kæru.

allar skráðar kærur og þar er hægt að breyta þeim og eyða. Mynd 16.

### 2.4.8 Eyðublöð

Þessi hluti kerfisins er því miður ekki ekki orðinn virkur ennþá.

### 2.4.9. Skráningakerfi

Skráningu keppenda þarf að vera lokið einhverjum dögum fyrir mót. Keppendur geta skráð sig sjálfir í gegnum skráningarkerfi SportFengs, <u>http://skraning.sportfengur.com/</u>. Athugið að þegar keppendur kjósa að greiða með millifærslu þarf mótshaldari að breyta

stöðunni á skráningu þeirra þegar greiðsla hefur borist, úr "*millifærsla á leiðinni*" í "*greitt með millifærslu*". Sá möguleiki er einnig enn til staðar að mótshaldari skrái keppendur handvirkt inn í mótið.

Þegar tölvuumsjónarmaður skoðar

| Heim Mit - Ha | api - Persinar - Námskeð -                       | Natendiarrejún |                                |                              | *10                 | U10 🔷 👻 🐝                          |
|---------------|--------------------------------------------------|----------------|--------------------------------|------------------------------|---------------------|------------------------------------|
|               | IS2017FAK090                                     |                |                                |                              |                     |                                    |
|               | Pantanir<br>Becel                                |                |                                |                              |                     |                                    |
|               | Nr. 167149                                       |                |                                |                              | Greitt með kurti    | •                                  |
|               | <u>Greitand</u><br>Teima Lucinda Kémasson        | Kennikala      | iteimilistans<br>Baugatanga Sa | <u>Datur</u><br>101 Rayijawk | 2001<br>8091-0190   | Netlanc<br>teimatumust tiggmal.com |
|               | Kortagreièsia<br>6113 MASTERCARD 01.85.201       | 17 07:58:36    |                                |                              |                     |                                    |
| 6             | Páttakandi                                       | Nim            | skeiðsfloikisur                | Närnskei Befieldsar          |                     | Upphæð                             |
|               | Telma Tomasson                                   | Epo            | angur V2                       | Optimi flokkur - 1. flokkur  |                     | 6.000                              |
|               | Telma Témason                                    | TOR            |                                | Opitin flokkur - 1. flokkur  |                     | 6.000                              |
|               |                                                  |                |                                |                              |                     | Semtals: 12,000                    |
|               | Nr. 16/150                                       |                |                                |                              | Carelin medilicarti | •                                  |
|               | Greißend<br>6066 Särey Porsteinsdottin           | Fermitala      | Date 11                        | Skebu:<br>100 Roykjavik      | 5001<br>6184268     | NetGrig<br>odSis Gynamwithis       |
|               | Kortagreiðsla<br>4732 - WSA - 01.05-2017 Ob.49-2 | 9              |                                |                              |                     |                                    |

Mynd 17: Skjáskot af skráningarkerfinu.

skráningarkerfissíðuna, getur hann skoða

allar skráningar sem hafa borist, upplýsingar um nöfn keppanda, heimilisföng, símanúmer, netföng og stöðu greiðslu.

Þegar keppendur greiða með korti við skráningu, berst greiðsla til kortaþjónustu gegnum örugga greiðslugátt og staða greiðslunnar verður *Greitt með korti* og keppandi dettur strax inní mótið. En þegar keppendum er boðið upp á að skrá millifærslu, kemur staðan *Millifærsla á leiðinni* upp í skráningarkerfinu þegar skráning hans berst inn í mótið. Þá þarf tölvuumsjónarmaður að fara inn í kerfið og handvirkt breyta stöðu pöntunar hans í *Greitt með millifærslu* þegar greiðsla hefur borist (stemma af bankareikning). Þarna getur tölvuumsjónarmaður einnig merkt pöntun hans með *Hætta við* ef knapi boðar forföll á þessu stigi mótsins.

Hægt er að leita að nafni, pöntunarnúmeri eða hverju sem er á þessari síðu með því að ýta á CTRL+F, þá kemur lítill gluggi efst í hægra horni vafrans. Skrifið leitarorð ykkar í gluggann og þá er hægt að nota örvarnar við gluggann til að fletta í niðurstöðum leitar. Sjá mynd 17.